- 1. All supervisor changes for regular staff positions should be done via IES unless there is an urgent, immediate need to make the change.
- 2. Identify the position number of the new supervisor. You will need it later.
- 3. Go to SAP transaction PP01.
- 4. In the Object Type box, choose Position from the drop down list

| Maintain object       |                                                                                |                                                                                                    |                                                     |
|-----------------------|--------------------------------------------------------------------------------|----------------------------------------------------------------------------------------------------|-----------------------------------------------------|
| 🦻   🗅 🖉 🚱 🗔 🗤 📅   🧟 🧪 |                                                                                |                                                                                                    |                                                     |
| 今。《大方》》《全<br>Find by  | Plan version<br>Object type<br>Object TD R                                     | 01 Current plan<br>Unknown<br>Resource type                                                                                                    | V V                                                 |
|                       | Object abbr. RC<br>Active RF<br>RL<br>Infotype RM<br>RQ<br>RR<br>RS<br>RS<br>S | Advertisement<br>Rule Container<br>Report (with variant)<br>Reference Force Element<br>Recruitment Instrument<br>Context Role<br>Talent Review Meeting<br>Entry in Pers.Dplmt.Plan<br>Requisition<br>Requisition Request (ISR)<br>Object of Pers.Dplmt.Plan<br>Responsbility<br>Position | ed Reje<br>Time peri<br>Perio<br>From<br>Toda<br>Al |

5. If you know the position number of the direct report, you can enter it in the Object ID box and the press Enter.

| Maintain object                                                                                                |                             |                   |                   |
|----------------------------------------------------------------------------------------------------|-----------------------------|-------------------|-------------------|
| 🦘   🗅 🖉 & 🗊 🗤 🖉 👚   🙇 🥕                                                                                        |                             |                   |                   |
| <ul> <li>Image: Solution</li> <li>Image: Solution</li> <li>Image: Solution</li> <li>Image: Solution</li> </ul> | Plan version<br>Object type | 01 Current plan   | •<br>•            |
| Contraction of the search                                                                                      | Object ID                   |                   | -                 |
|                                                                                                    | Active                      | Planned Submitted | Approved Rejected |

a. If you don't know the position number, you can click on Structure Search to see a list of positions in your area.

| Maintain object                                                                                                    |                                                                        |                 |
|----------------------------------------------------------------------------------------------------|------------------------------------------------------------------------|-----------------|
| 🦘   🗅 🖉 🗞 🗊 🕫 🕅 🧟 🥕                                                                                                    |                                                                        |                 |
| <ul> <li>Image: Solution</li> <li>Image: Solution</li> <li>Image: Solu</li></ul> | Plan version<br>Object type<br>Object ID<br>Object abbr.<br>Active Pla | 01 Current plan |
| 11111                                                                                                    |                                                                        |                 |

b. Click to open the arrows until you get to the department you need to see. You may need to widen the left portion of the screen to see the position numbers.

| Maintain object                                                      |            |    |                     |                  |   |          |        |
|----------------------------------------------------------------------|------------|----|---------------------|------------------|---|----------|--------|
| 🥎   🗅 🖉 🗞 🗊 💀 🎢                                                      |            |    |                     |                  |   |          |        |
| ⇐⇔‱★‱≷ゑ                                                              |            |    |                     |                  |   |          |        |
| Find by                                                              |            |    |                     |                  |   |          |        |
| Verified Position                                                    |            |    | Plan version        | 01 Current plan  |   | •        |        |
| George Council                                                       |            |    | Object type         | S Position       |   | •        | ]      |
| • M Structure Search                                                 |            |    | Object ID           |                  |   |          |        |
|                                                                      |            |    | Object abbr.        |                  |   |          |        |
|                                                                      |            |    |                     |                  |   |          |        |
|                                                                      |            |    | Active              | lanned Submitter |   | nrov     | ad V F |
|                                                                      |            |    |                     |                  |   | piovi    |        |
|                                                                      |            |    | To factoria a Maria |                  | 0 | (area)   | Time r |
|                                                                      |            |    | Infotype Nar        | ne               | 5 | <u> </u> |        |
| Name Code                                                            | ID         |    | Object              |                  |   | Ţ        | • Pe   |
| Computational \$40533                                                | 0 30000179 |    | Relationships       |                  |   |          | From   |
| → Water Resource 40543                                               | O 30000180 | *  | Description         |                  |   |          | OTO    |
| Ctr For Applied 40550                                                | O 30000181 |    | Department/         | Staff            |   |          | ○ Al   |
| Executive As P0489M5                                                 | S 50106973 |    | Planned Com         | pensation        |   |          | OFr    |
| Maintenance K0040M0                                                  | S 50106974 |    | Vacancy             |                  |   |          | Отс    |
| <ul> <li>Maintenance S0028M0</li> </ul>                              | S 50106981 |    | Acct. Assignm       | nent Features    |   |          |        |
| Engineer Te T0015M0                                                  | S 50106982 |    | Authorities/R       | esources         |   |          |        |
| <ul> <li>Maintenance K0094M0</li> <li>Research En D1276M7</li> </ul> | S 50106988 | _  | Work Schedu         | ıle              |   | -        | 73     |
| Research En P1370M7                                                  | S 50106995 |    | Employee Gr         | oup/Subgroup     |   | Ŧ        |        |
| Engineer Te T0015M0                                                  | S 50107005 | 33 |                     |                  |   |          |        |
| Administrativ P0232M5                                                | S 50107006 |    |                     |                  |   |          |        |
| Engineer Te T0015M0                                                  | S 50107010 |    |                     |                  |   |          |        |
| Professor F8501M0                                                    | S 50107012 |    |                     |                  |   |          |        |
| Research Sci P1381M7                                                 | S 50107016 |    |                     |                  |   |          |        |
| Multimedia S P0358M7                                                 | S 50107018 |    |                     |                  |   |          |        |

c. To choose a position, double click on the position number.

| ea (F  |
|--------|
| _      |
| Time p |
| • Pe   |
| From   |
| ОТС    |
| OAI    |
| ○ Er   |
| OT     |
| 01     |
|        |
| -      |
|        |
|        |
|        |
|        |
|        |
|        |
|        |
|        |

d. After clicking on a position, the position number will populate the Object ID box.

| Ρ | lan version    | 01 Current pla | n     |              |                         |                                |
|---|----------------|----------------|-------|--------------|-------------------------|--------------------------------|
| C | bject type     | S Position     |       |              | •                       | r                              |
| C | )bject ID      | 50111106       | Stude | ent/N        | lon-V                   | Nork Study                     |
| C | bject abbr.    | N8291M0        |       |              |                         |                                |
|   |                |                |       |              |                         |                                |
|   | Active Pl      | anned Subm     | itted | Ap           | prov                    | ved Rejected                   |
|   |                |                |       |              |                         |                                |
|   | Infotype Nam   | ne             |       | s            |                         | Time period                    |
|   | Object         |                |       | <b>~</b>     | ٠                       | <ul> <li>Period</li> </ul>     |
|   | Relationships  |                |       | ~            | -                       | From 03/22/2023 to 12/31/99    |
|   | Description    |                |       | <b>~</b>     | #                       | O Today O Current week         |
|   | Department/9   | Staff          |       |              |                         | O All O Current month          |
|   | Planned Comp   | pensation      |       |              |                         | OFrom curr.date OLast week     |
|   | Vacancy        |                |       |              |                         | ○ To current date ○ Last month |
|   | Acct. Assignm  | nent Features  |       | <b>~</b>     |                         | O Current Year                 |
|   | Authorities/Re | esources       |       |              |                         |                                |
|   | Work Schedu    | le             |       |              |                         | E Select                       |
|   | Employee Gro   | up/Subaroup    |       | $\checkmark$ | $\overline{\mathbf{v}}$ |                                |

6. Click on the gray box next to Relationships. The line will turn orange. Then click on the mountain icon.

| Paintain object      |            |   |               |                 |                                                                                                    |            |         |
|----------------------|------------|---|---------------|-----------------|----------------------------------------------------------------------------------------------------|------------|---------|
| 😚   🗅 🖉 🛠 🗅 🖷 🗃 🗖 🧪  |            |   |               |                 |                                                                                                    |            |         |
|                      |            |   |               |                 |                                                                                                    |            |         |
| Find by              |            |   |               |                 |                                                                                                    |            |         |
| Position             |            |   | Plan version  | 01 Current plan | ı                                                                                                    | •          |         |
| • 🛗 Search Term      |            |   | Object type   | S Position      |                                                                                                    | -          |         |
| • 🛗 Structure Search |            |   | Object ID     | 50111106        | Student/N                                                                                                    | Ion-W      | ork Stu |
|                      |            |   | Object 10     | Noportuo        |                                                                                                    |            | one oce |
|                      |            |   | Object abbr.  | N8291M0         |                                                                                                    |            |         |
|                      |            |   |               |                 |                                                                                                    |            |         |
|                      |            |   | Active Pl     | anned Submit    | tted Ar                                                                                                    | prove      | ed      |
|                      |            |   |               |                 |                                                                                                    |            |         |
|                      |            |   | Infotype Nam  | 10              | S                                                                                                    | <b>FTT</b> | Time    |
| ▣◍◍▣▣�ェ፥▤▦           |            |   | Object        |                 | J.,                                                                                                    | -          | 0       |
| Name Code            | ID         |   | Coject        |                 | 1                                                                                                    | -          |         |
| Computational 40533  | 0.30000179 |   | Relationships |                 |                                                                                                    |            | Fror    |
| Water Resource 40543 | 0 30000180 | - | Description   |                 | <ul> <li>Image: A start of the start of the start of</li></ul> | -          | 01      |

7. There should be a line that is identified as "Reports (I". This will have the position number of the supervisor listed in the Rel'd Object column. If you see this line, go to #7. If you don't see this line, skip to #14.

| Posit                         | ion                                 |                                        |             | N8291             | .M0 Stu                                | Student/Non-Work Study |                                   |                                  |        |  |  |  |
|-------------------------------|-------------------------------------|----------------------------------------|-------------|-------------------|----------------------------------------|------------------------|-----------------------------------|----------------------------------|--------|--|--|--|
| Plann                         | ning Status                         |                                        |             | Active            |                                        |                        |                                   |                                  |        |  |  |  |
| Relationships 01 S 51020182 1 |                                     |                                        |             |                   |                                        |                        |                                   |                                  |        |  |  |  |
|                               |                                     |                                        |             |                   |                                        |                        |                                   |                                  |        |  |  |  |
| S                             | tart                                | End                                    | R.,         | Rel               | Relat.text                             | R.,                    | Rel'd obje                        | Abbr.                            | % Rate |  |  |  |
| 1                             | 1/25/2018                           | 12/31/9999                             | Δ           | 002               | Poporte (I                             | c                      | FLOLOFFC                          | 1000007                          | 0.00   |  |  |  |
|                               | -,,                                 | 12/01/0000                             | <u> </u>    | 002               | Reports (i                             | 2                      | 51019556                          | 1380M7                           | 0.00   |  |  |  |
| 04                            | 4/01/2014                           | 12/31/9999                             | A           | 003               | Belongs to                             | 0                      | 30000181                          | 40550                            | 0.00   |  |  |  |
| 04                            | 4/01/2014<br>1/01/2017              | 12/31/9999<br>12/31/9999               | A<br>A      | 003<br>011        | Belongs to<br>Cost cente               | о<br>К                 | 30000181<br>101204718             | 40550<br>APPLIED ENER            | 0.00   |  |  |  |
| 04<br>01<br>04                | 4/01/2014<br>1/01/2017<br>4/01/2014 | 12/31/9999<br>12/31/9999<br>12/31/9999 | A<br>A<br>B | 003<br>011<br>007 | Belongs to<br>Cost cente<br>Is describ | о<br>к<br>с            | 30000181<br>101204718<br>40501550 | 40550<br>APPLIED ENER<br>N8291M0 | 0.00   |  |  |  |

8. Click on the gray line at the beginning of the Reports (I line. This will turn the line orange.

| 👦 🚬 List display with change Relationships                    |                 |            |          |            |                                           |            |              |        |  |  |  |
|---------------------------------------------------------------|-----------------|------------|----------|------------|-------------------------------------------|------------|--------------|--------|--|--|--|
| 9 / 1 5 1                                                     |                 |            |          |            |                                           |            |              |        |  |  |  |
|                                                               |                 | Position   |          |            | C0012M9 Administrative Services Assistant |            |              |        |  |  |  |
| Find by                                                       | Planning Status |            | Activ    | e          |                                           |            |              |        |  |  |  |
| 💌 🔒 Position                                                  | Relationships   | 01 S 50    | 106714   | 1          |                                           |            |              |        |  |  |  |
| • 🛗 Search Term                                               |                 |            |          |            |                                           |            |              |        |  |  |  |
| • 🛗 Structure Search                                          | Start           | End        | R., Rel. | Relat.text | R.                                        | Rel'd obie | Abbr.        | % Rate |  |  |  |
|                                                               | C3/21/2022      | 12/31/9999 | A 002    | Reports (I | S                                         | 50106708   | P0693M5      | 0.00   |  |  |  |
|                                                               | L3 c1/01/1950   | 12/31/9999 | A 003    | Belongs to | 0                                         | 30000083   | 40120        | 0.00   |  |  |  |
|                                                               | 08/02/2021      | 12/31/9999 | A 008    | Holder     | Ρ                                         | 20061105   | West         | 100.00 |  |  |  |
|                                                               | 09/01/2016      | 12/31/9999 | A 011    | Cost cente | к                                         | 101203976  | RAFA SALARIE | 0.00   |  |  |  |
|                                                               | 03/15/2022      | 12/31/9999 | A Z20    | Manages    | 0                                         | 30000080   | 40100        | 0.00   |  |  |  |
|                                                               | 03/13/2022      | 12/31/9999 | B 007    | Is describ | с                                         | 40500659   | C0012M9      | 0.00   |  |  |  |
| Name Code ID                                                  |                 |            |          |            |                                           |            |              |        |  |  |  |
| <ul> <li>Office of Techn 40420</li> <li>O 31000851</li> </ul> |                 |            |          |            |                                           |            |              |        |  |  |  |

9. Click on the copy icon on the top left.

| 💌 , List display with change Relationships |                 |            |         |                                           |    |              |              |        |
|--------------------------------------------|-----------------|------------|---------|-------------------------------------------|----|--------------|--------------|--------|
|                                            |                 |            |         |                                           |    |              |              |        |
|                                            | Position        |            | C00     | C0012M9 Administrative Services Assistant |    |              |              |        |
| Find by                                    | Planning Status |            | Acti    | /e                                        |    |              |              |        |
| 💌 🐣 Position                               | Relationships   | 01 S 50    | 10671   | ŧ1                                        |    |              |              |        |
| • 🛗 Search Term                            |                 |            |         |                                           |    |              |              |        |
| Constructure Search                        | Start B         | End        | R., Rel | Relat.text                                | R. | . Rel'd obie | Abbr.        | % Rate |
|                                            | 03/21/2022 1    | 12/31/9999 | A 002   | Reports (I                                | S  | 50106708     | P0693M5      | 0.00   |
|                                            | 01/01/1950 1    | 12/31/9999 | A 003   | Belongs to                                | 0  | 30000083     | 40120        | 0.00   |
|                                            | 08/02/2021 1    | 12/31/9999 | A 008   | Holder                                    | р  | 20061105     | West         | 100.00 |
|                                            | 09/01/2016 1    | 12/31/9999 | A 011   | Cost cente                                | к  | 101203976    | RAFA SALARIE | 0.00   |
|                                            | 03/15/2022 1    | 12/31/9999 | A Z20   | Manages                                   | 0  | 30000080     | 40100        | 0.00   |
|                                            | 03/13/2022 1    | 12/31/9999 | 3 007   | Is describ                                | с  | 40500659     | C0012M9      | 0.00   |
| Name Code ID                               |                 |            |         |                                           |    |              |              |        |

10. In the ID of related object field, enter the position number of the new supervisor.

| Copy Relationships                                                                                                    |                                                              |
|----------------------------------------------------------------------------------------------------|--------------------------------------------------------------|
|                                                                                                    |                                                              |
|                                                                                                    | Position C0012M9 Administrative Services Assistant           |
| Find by                                                                                                    | Planning Status Active                                       |
| Position                                                                                                    | Valid from 03/21/2022 to 12/31/9999 & Change Information     |
| • 🕅 Search Term                                                                                                    |                                                              |
| (ii) Structure Search                                                                                                    | Relationships 01 S 50106714 1                                |
|                                                                                                    | Relationship type/relationship \lambda 002 Reports (line) to |
|                                                                                                    | Related Object                                               |
|                                                                                                    | Type of related object S Position                            |
|                                                                                                    | ID of related object 50106708                                |
|                                                                                                    | Abbreviation P0693M5                                         |
| Name         Code         ID <ul> <li>Office of Techn 40420</li> <li>O 31000851</li> <li> </li></ul> <li> <ul> <li>MAC Researce (4029)</li> <li>O 31001000</li> <li></li></ul></li> | Name Administrative Staff Officer IV                         |
| Sr. Assor VP - E40400 0 30000094                                                                                                    | Priority                                                     |
| <ul> <li>Undergraduate 40115 0 30000082</li> </ul>                                                                                                    | Record 1 of 6                                                |
| <ul> <li>Fiscal Affairs 40120 O 30000083</li> </ul>                                                                                                    |                                                              |
| <ul> <li>Electron Mic P0125M7 S 50103289</li> </ul>                                                                                                    |                                                              |

11. Enter a date for the change to be effective in the first box of the Valid From field. The second box should remain 12/31/9999.

| P. Copy Relationships                                                                       |                                                          |
|---------------------------------------------------------------------------------------------|----------------------------------------------------------|
|                                                                                             |                                                          |
|                                                                                             | Position C0012M9 Administrative Services Assistant       |
| Find by                                                                                     | Planning Status Active                                   |
| Position                                                                                    | Valid from 03/21/2022 to 12/31/9999 & Change Information |
| • 🛗 Search Term                                                                             |                                                          |
| Gill Structure Search                                                                       | Relationships 01 S 50106714 1                            |
|                                                                                             | Relationship type/relationship 🔒 002 Reports (line) to   |
|                                                                                             | Related Object                                           |
|                                                                                             | Type of related object S Position                        |
|                                                                                             | ID of related object 50106708                            |
|                                                                                             | Abbreviation P0693M5                                     |
| Name         Code         ID           • Office of Techn 40420         O 31000851         4 | Name Administrative Staff Officer IV                     |
| MAG Resonance 40828 O 31002400     Sr. Assoc VP - F40400 O 30000094                         | Priority                                                 |
| Undergraduate 40115 O 3000082     Fiscal Affairs 40120 O 3000083                            | Record 1 of 6                                            |

## 12. Click on the save icon.

| Copy Relationships                                                                                     |                                                                                                    |
|----------------------------------------------------------------------------------------------------|----------------------------------------------------------------------------------------------------|
| 🔍 🦳 💽 🔍 🗟 🖓 🚽 🖓 🚽 🖓 👘 👘 👘 👘 👘 👘 👘 👘 👘 👘 👘 👘                                                            |                                                                                                    |
| 🕅, Copy Relationships 🗟                                                                                |                                                                                                    |
|                                                                                                    |                                                                                                    |
|                                                                                                    | Position         C0012M9         Administrative Services Assistant           Planning Status         Active           Valid from         03/21/2022         to         12/31/9999         Kr         Change Information |
| • 🛗 Search Term                                                                                        |                                                                                                    |
| M Structure Search                                                                                     | Relationships 01 S 50106714 1                                                                                                    |
|                                                                                                    | Relationship type/relationship A 002 Reports (line) to                                                                                                    |
|                                                                                                    | Related Object                                                                                                    |
|                                                                                                    | Type of related object S Position                                                                                                    |
|                                                                                                    | ID of related object 50106708                                                                                                    |
|                                                                                                    | Abbreviation P0693M5                                                                                                    |
| Name         Code         ID <ul> <li>Office of Techn 40420</li> <li>O 31000851</li> <li> </li> </ul>  | Name Administrative Staff Officer IV                                                                                                    |
| MAA Kesonance(4Us28 O 31002400     Sr. Assoc VP = F40400 O 30000094     Undergraduate 40115 O 30000082 | Priority Record 1 of 6                                                                                                    |
| I Hiscal Attains 40120 O 30000083                                                                      |                                                                                                    |

13. If you get pop up windows, click Yes or OK until it takes you make to the main PP01 Relationships screen and shows Record created at the bottom.

|                                                 |            |   | Position        |            | C     | 20012  | M9 A       | dmin | istrative Servi | ces Assistant |        |
|-------------------------------------------------|------------|---|-----------------|------------|-------|--------|------------|------|-----------------|---------------|--------|
| nd by                                           |            |   | Planning Status |            | A     | Active |            |      |                 |               |        |
| Position                                        |            |   | Relationships   | 01.5.5     | 0106  | 5714 1 |            |      |                 |               |        |
| • M Search Term                                 |            |   |                 |            |       |        |            |      |                 |               |        |
| M Structure Search                              |            |   |                 |            |       |        |            |      |                 |               |        |
| 00                                              |            |   | Start           | End        | R., I | Rel    | Relat.text | R.   | . Rel'd obje    | Abbr.         | % Rate |
|                                                 |            |   | 03/21/2022      | 12/31/9999 | A (   | 002    | Reports (I | S    | 50106708        | P0693M5       | 0.00   |
|                                                 |            |   | 01/01/1950      | 12/31/9999 | A (   | 003    | Belongs to | 0    | 30000083        | 40120         | 0.00   |
|                                                 |            |   | 08/02/2021      | 12/31/9999 | A (   | 008    | Holder     | Ρ    | 20061105        | West          | 100.00 |
|                                                 |            |   | 09/01/2016      | 12/31/9999 | A     | 011    | Cost cente | к    | 101203976       | RAFA SALARIE  | 0.00   |
|                                                 | ***        |   | 03/15/2022      | 12/31/0000 | 4     | 720    | Mananae    | 6    | 30000080        | 40100         | 0.00   |
| M 🔥 🖻 🗃 😏 , 🗉 🔜                                 |            |   | 03/13/2022      | 12/21/0000 | 6     | 007    | To describ | 6    | 40500650        | C0013M0       | 0.00   |
|                                                 | ID         |   | 03/13/2022      | 12/31/9999 | 0 (   | 007    | is descrip | C    | 40000009        | C0012M9       | 0.00   |
| Code                                            | 0.21000951 |   |                 |            |       |        |            |      |                 |               |        |
| MAG Resonance 40929                             | 0 21002400 | ÷ |                 |            |       |        |            |      |                 |               |        |
| <ul> <li>Sr. Assoc VP - E40400</li> </ul>       | 0 30000004 |   |                 |            |       |        |            |      |                 |               |        |
| Indergraduate 40115                             | 0 30000082 |   |                 |            |       |        |            |      |                 |               |        |
| <ul> <li>Fiscal Affairs 40120</li> </ul>        | 0 30000083 |   |                 |            |       |        |            |      |                 |               |        |
| Electron Mic P0125M7                            | S 50103289 |   |                 |            |       |        |            |      |                 |               |        |
| Administrativ P0693M5                           | S 50106708 |   |                 |            |       |        |            |      |                 |               |        |
| <ul> <li>Administrativ C0012M9</li> </ul>       | S 50106714 |   | -               |            |       |        |            |      |                 |               |        |
| • 🖧 Jessica Al West                             | P 20061105 |   |                 |            |       |        |            |      |                 |               |        |
| Administrativ C0013M9                           | S 50106715 |   |                 |            |       |        |            |      |                 |               |        |
| • 🔐 Gaukhar E Kussainova                        | P 11056489 |   |                 |            |       |        |            |      |                 |               |        |
| Research Ad A0962M2                             | S 50106716 |   |                 |            |       |        |            |      |                 |               |        |
| 🔻 📮 Administrativ P0232M5                       | S 50108478 |   |                 |            |       |        |            |      |                 |               |        |
| <ul> <li>As Michele M Schlake</li> </ul>        | P 20010036 |   |                 |            |       |        |            |      |                 |               |        |
| 🕨 🚢 Administrativ C0013M9                       | S 50129726 |   |                 |            |       |        |            |      |                 |               |        |
| • 🚢 Student/Nor N8291M0                         | S 51037297 |   |                 |            |       |        |            |      |                 |               |        |
| • 🚨 Student/Nor N8291M0                         | S 51037298 |   | -               |            |       |        |            |      |                 |               |        |
| 🕨 🚔 Budget Anal P0240M5                         | S 51039552 |   |                 |            |       |        |            |      |                 |               |        |
| Temporary 1N6945M0                              | S 51044622 |   |                 |            |       |        |            |      |                 |               |        |
| <ul> <li>Post-Doctor N8221M0</li> </ul>         | S 51044853 |   |                 |            |       |        |            |      |                 |               |        |
| <ul> <li>Post-Doctora N8221M0</li> </ul>        | S 51044881 |   |                 |            |       |        |            |      |                 |               |        |
| • 🚔 Temporary 1N6945M0                          | S 51046095 |   |                 |            |       |        |            |      |                 |               |        |
| <ul> <li>Magnetic Temporary PN5123M5</li> </ul> | S 51047284 |   |                 |            |       |        |            |      |                 |               |        |
| Graduate Re N8251M0                             | S 51048634 |   |                 |            |       |        |            |      |                 |               |        |
| <ul> <li>Student/NorN8291M0</li> </ul>          | S 51050463 |   | ▲ ▶             |            |       |        |            |      |                 |               |        |
| HR Staffing \$C1678M9                           | S 51052126 |   |                 |            |       |        |            |      |                 |               |        |
| <ul> <li>Graduate Re N8251M0</li> </ul>         | S 51052810 |   |                 |            |       |        |            |      |                 |               |        |
| <ul> <li>Sponsored P40130</li> </ul>            | 0 30000084 |   |                 |            |       |        |            |      |                 | Entry         | 1 0    |
| • UKRF Loan M40112                              | 0 31006475 |   |                 |            |       |        |            |      |                 |               |        |
| Cancer Rese 40114                               | 0 310064/6 |   |                 |            |       |        |            |      |                 |               |        |
| Cardiovascul 40116                              | 0 310064/7 | ÷ |                 |            |       |        |            |      |                 |               |        |
| Energy Rese 40117                               | 0 310064/8 |   |                 |            |       |        |            |      |                 |               |        |

14. If no reporting relationship is listed (Step #7), then you need to create a new Reporting relationship. On the main PP01 screen, click on the gray box for the Relationships line and it will turn orange.

| P. Maintain object                 |               |                                   |
|------------------------------------|---------------|-----------------------------------|
| 🦘   🗅 🖉 🖗 🗇 🖷 🕼 🌋 🧪                |               |                                   |
|                                    | ]             |                                   |
| Find by                            |               |                                   |
| Position                           | Plan version  | 01 Current plan 🔹                 |
| • 🛗 Search Term                    | Object type   | S Position                        |
| • 🕅 Structure Search               | Object ID     | 51037297 Student/Non-Work Study   |
|                                    | Object abbr.  | N8291M0                           |
|                                    | Active Pl     | anned Submitted Approved Rejected |
|                                    | Infotype Nam  | e S Time period                   |
| Name Code ID                       | Object        | Period                            |
| Name Code ID                       | Relationships | From 04/1                         |
| MAG Recompany (40928 0 31000851    | Description   | 📃 🔿 Today                         |
| • Sr. Assoc VP - F40400 O 30000094 | Department/S  | taff OAI                          |

15. Click on the New icon on the top left of the screen.

|   | Maintain object      |                |           |              |                 |               |             |
|---|----------------------|----------------|-----------|--------------|-----------------|---------------|-------------|
|   | 🔮 📃 🔹 🔍 😪            | i 41 M 🖨 I 😞 🔕 | 5 1 1 1 1 | -   🕜 🖳      |                 |               |             |
|   | 👦 Maintain object    |                |           |              |                 |               |             |
|   | 🦻 🗅 🖉 🗞 🗈 💀 🛣 🛛 🖉    |                |           |              |                 |               |             |
|   | ⇐⇒☆☆☆⊗ゑ              |                |           |              |                 |               |             |
|   | Find by              |                |           | -            |                 |               |             |
|   | Position             |                |           | Plan version | 01 Current plar | n 🔻           |             |
|   | • 🛗 Search Term      |                |           | Object type  | S Position      | -             |             |
|   | • 🕅 Structure Search |                |           | Object ID    | 51037297        | Student/Non-W | ork Study   |
|   |                      |                |           | Object abbr. | N8291M0         | ]             |             |
|   |                      |                | ſ         | Active       | Planned Submi   | tted Approve  | d Rejecte   |
| ĺ |                      | 3              |           | Infotype N   | ame             | S 🚺           | Time period |
|   |                      |                |           | Object       |                 | 🖌 🔺           | Period      |
|   | Name Code            | ID             |           | Relationship | )S              |               | From 04     |
|   | Utice of Techn 40420 | 0 31000851     | ÷.        | Description  |                 | 11 I          | ○ Today     |
|   | MAG Resonance 40828  | 0 31002400     | · ·       | Departmen    | t/Stoff         |               | 0.4         |

16. Enter the date the new supervisor relationship should be effective in the first white box. The second white box should remain 12/31/9999.

| Create Relationships                                                                                                    |                                                                                                    |                                                                                                    |                                                         |
|----------------------------------------------------------------------------------------------------|----------------------------------------------------------------------------------------------------|----------------------------------------------------------------------------------------------------|---------------------------------------------------------|
| 🔉 🕞 🖬 🛛 🔀 Allowed relationships                                                                                                    |                                                                                                    |                                                                                                    |                                                         |
| <ul> <li>         ★ ★ ★     </li> <li>Find by         <ul> <li>▲ Poston</li> <li>▲ Search Term</li> <li>▲ Structure Search</li> </ul> </li> </ul>                                                                                                    |                                                                                                    | Position<br>Planning Status<br>Vald from<br>Relationships 01 S 5<br>Relationship type/relationship<br>Related Object<br>Type of related object | N8291M0         Student/Non-Work Study           Active |
| Mame         Code           Office of Techn         40420           MAR Resonance         40828           Sr. Assoc VP - F40400         Indergraduate           Indergraduate         40115           Facal Affars         40120           Electron Micro1203M7 | ID         ID           0 31000851         -           0 31002400         -           0 30000084         -           0 30000082         -           0 30000083         -           5 50103289         - | ID of related object<br>Abbreviation<br>Name<br>Priority<br>Weighting                                                                          |                                                         |

17. Click inside the first box of the Relationship type/relationship field. This will give you a search icon.

| osition                        | N8291M0    | Stud | lent/Non-Work S | tudy |                    |
|--------------------------------|------------|------|-----------------|------|--------------------|
| Planning Status                | Active     |      |                 |      |                    |
| Valid from                     | 04/10/2023 | to   | 12/31/9999      | Se . | Change Information |
|                                |            |      |                 |      |                    |
| Relationships 01 S 5           | 1037297 1  |      |                 |      |                    |
| Relationship type/relationship |            | 9    |                 |      |                    |
|                                |            | L3   |                 |      |                    |
| Related Object                 |            |      |                 |      |                    |
| Type of related object         |            |      |                 | -    |                    |
| ID of related object           |            |      |                 |      |                    |
| Abbreviation                   |            |      |                 |      |                    |
| Name                           |            |      |                 |      |                    |
|                                |            |      |                 |      |                    |
| Priority                       |            |      |                 |      |                    |
| Weighting                      |            |      | ş               |      |                    |
|                                |            |      |                 |      |                    |

18. Click on the search icon to get a pop window with relationship types. Choose the A|002 Reports (line) to by double clicking.

| Planing Status       Active         Vald from       04/10/2023 to 12/31/9999       Change Information         Relationships       01 S 51037297 1         Relationship type/relationship       The Relationship (1) 77 Entries found         Related Object       Restrictions         Type of related object       Restrictions         D of related object       Relationship (1) 77 Entries found         Abbreviation       Relationship (1) 77 Entries found         Name       PloU2 Restrictions         Priority       Bl002 Reports (Ine) to         Bl003 Belongs to       Bl003 Belongs to         Bl004 Is disc.supervisor of       Al005 Is suborinate to         Bl007 Is described by       Al008 Holder         Al005 Is suborinate to       Bl007 Is described by         Al005 Is supervisor of       Bl007 Is described by         Al011 Cost center assignment       Al012 Manages         Bl033 Designated as successor       Bl033 Is algues         Bl034 Is diske of       Al042 Interests and preferences         Bl043 Is diske of       Al045 Ambration hv                                                                                                    | Position                       | N8291M0    | Student/Non-Work Study              |   |
|----------------------------------------------------------------------------------------------------|--------------------------------|------------|-------------------------------------|---|
| Vald from 04/10/2023 to 12/31/9999 &r Change Information     Relationships 01 5 51037297 1   Relationship type/relationship Iter Relationship (1) 77 Entries found   Related Object Restrictions   Type of related object Iter Relationship (a) Iter Relationship (a)   Do frelated object Iter Relationship name   Abbreviation Rel Relationship name   Name Al002 Reports (line) to   Bl003 Incorporates   Al004 Is subordinate to   Bl003 Is discuspervisor of   Al005 Is subordinate to   Bl005 Is supervisor of   Al005 Is subordinate to   Bl005 Is supervisor of   Al005 Is subordinate to   Bl007 Is described by   Al008 Holder   Al009 Successor   Al010 Substrute   Al011 Cost center assignment   Al012 Manages   Bl038 Is a potential of   Bl043 Is diske of   Al042 Interests and preferences   Bl043 Is diske of   Al046 receves   Al046 receves                                                                                                    | Planning Status                | Active     |                                     |   |
| Relationship       01 S 51037297 1         Relationship type/relationship       Restrictions         Related Object       Restrictions         Type of related object       Rel         ID of related object       Rel         Name       Relationship to provide the supervisor of Al002 Reports (line) to Bl003 Incorporates         Name       Riod Secongs to Bl003 Incorporates         Priority       Bl004 Is subordinate to disc)         Bl005 Is supervisor of Al005 Subortinate to to Bl005 Is supervisor of Al005 Subortinate to Al008 Successor         Al008 Holder         Al009 Successor         Al010 Substrute         Al010 Substrute         Al012 Manages         Bl033 Is a potential of Bl042 Interests and preferences         Bl043 Is is a potential of Releves         Bl043 Is diske of Al046 receives                                                                                                    | Valid from                     | 04/10/2023 | to 12/31/9999 & Change Information  |   |
| Relationship       01 S 51037297 1         Relationship type/relationship       Restrictions         Related Object       Restrictions         Type of related object       Rel Relationship name         Abbreviation       Rel Relationship name         Al002 Reports (line) to       Blo03 Belongs to         Bl004 Is subordinate to (disc.)       Bl004 Is subordinate to         Bl005 Is subordinate to       Bl005 Is subordinate to         Bl005 Is subordinate to       Bl005 Is subordinate to         Bl005 Is subordinate to       Bl007 Successor         Al011 Cost center assignment       Al012 Manages         Bl037 Designated as successor       Bl034 Is disike of         Al043 Is disike of       Al046 receives         Al046 receives       Al046 receives                                                                                                    |                                |            |                                     |   |
| Relationship type/relationship   Related Object   Type of related object   ID of related object   Rel   Relationship name   Abbreviation   Name   Blo02   Rel   Relationship name   Al002   Rel   Relationship name   Al003   Blo03   Blo04   Is ubordinate to (disc.)   Bl004   Is ubordinate to   Bl005   Is subordinate to   Bl005   Bl006   Is described by   Al001   Substitute   Al002   Al003   Bl005   Is described by   Al004   Bl007   Is described by   Al011   Cost center assignment   Al012   Manages   Bl037   Bl037   Designated as successor   Bl031   Is disike of   Al046   Rediversing by                                                                                                    | Relationships 01 S 51          | 037297 1   |                                     |   |
| Related Object       Image: Construction of the image: Construction of the image: Constru | Relationship type/relationship | R          |                                     | _ |
| Related Object <ul> <li>Type of related object</li> <li>D of related object</li> <li>Abbreviation</li> <li>Rel</li> <li>Relationship name</li> <li>Al002 Reports (line) to</li> <li>Bl002 Is me supervisor of</li> <li>Al003 Belongs to</li> <li>Bl003 Incorporates</li> <li>Weighting</li> <li>Al004 Is subordinate to (disc.)</li> <li>Bl004 Is disc.supervisor of</li> <li>Al005 Is subordinate to</li> <li>Bl005 Is supervisor of</li> <li>Al008 Holder</li> <li>Al009 Successor</li> <li>Al008 Subordinate to</li> <li>Bl007 Is described by</li> <li>Al008 Holder</li> <li>Al008 Substitute</li> <li>Al011 Cost center assignment</li> <li>Al012 Manages</li> <li>Bl037 Designated as successor</li> <li>Bl038 Is a potential of</li> <li>Bl041 Is disk of</li> <li>Al046 receives</li> <li>Al046 receives</li> <li>Al046 receives</li> </ul>                                                                                                    |                                |            | C Relationship (1) 77 Entries found | × |
| Type of related object       ID of related object         ID of related object       RelRelationship name         Abbreviation       RelRelationship name         Name       Al002 Reports (line) to         Bl003 Belongs to       Bl003 Incorporates         Al004 Is subordinate to (disc.)       Bl004 Is subordinate to (disc.)         Bl005 Is supervisor of       Al005 Is supervisor of         Al005 Is subordinate to       Bl007 Is described by         Al008 Holder       Al001 Cost center assignment         Al011 Cost center assignment       Al012 Manages         Bl037 Designated as successor       Bl038 Is a potential of         Bl042 Interests and preferences       Bl043 Is diske of         Al046 receives       Al046 receives                                                                                                    | Related Object                 |            | Restrictions                        |   |
| ID of related object       ID of related object         Abbreviation       RelRelationship name         Name       Al002 Reports (line) to         Bitouz Is line supervisor of       Al003 Belongs to         Bitouz Is line supervisor of       Al004 Is subordinate to (disc.)         Bitouz Is subordinate to       Bl005 Is supervisor of         Al005 Is subordinate to       Bl007 Is described by         Al008 Holder       Al001 Substitute         Al011 Cost center assignment       Al012 Manages         Bl037 Designated as successor       Bl038 Is a potential of         Bl043 Is diske of       Al046 receives         Al046 receives       Al046 receives                                                                                                    | Type of related object         |            |                                     |   |
| Abbreviation          Abbreviation       Rel       Relationship name         Aloo2       Reports (line) to         Priority       Bl003       Incorporates         Aloo2       Incorporates         Aloo3       Is ubordinate to (disc.)         Bl004       Is subordinate to         Bl005       Is subordinate to         Bl005       Is subordinate to         Bl005       Is subordinate to         Bl005       Is subordinate to         Bl007       Is described by         Aloo8       Holder         Aloo9       Successor         Aloo10       Substitute         Aloo11       Cost center assignment         Alo12       Manages         Bl038       Is a potential of         Bl043       Is diske of         Alo04       receives         Alo046       receives                                                                                                    | ID of related object           |            |                                     |   |
| Name       Al002 Reports (line) to         Bl002 Is line supervisor of         Al003 Belongs to         Bl003 Incorporates         Al004 Is subordinate to (disc.)         Bl004 Is disc.supervisor of         Al005 Is supervisor of         Al008 Holder         Al009 Successor         Al010 Substitute         Al010 Substitute         Al011 Cost center assignment         Al012 Manages         Bl033 Is a potential of         Bl043 Is dislike of         Al046 receives         Al046 receives                                                                                                    | Abbreviation                   |            | Rel Relationship name               |   |
| Waite       Blu02 is one supervisor of         Priority       Blo3 incorporates         Al004 is subordinate to (disc.)       Bl004 is disc.supervisor of         Al005 is supervisor of       Al005 is subordinate to         Bl007 is described by       Al008 Holder         Al009 Successor       Al001 Substitute         Al010 Substitute       Al011 Cost center assignment         Al012 Manages       Bl037 Designated as successor         Bl038 is a potential of       Bl043 is dislike of         Al046 receives       Al046 receives                                                                                                    | Name                           |            | A 002 Reports (line) to             |   |
| Priority       A 003       Belongs to         B 003       Incorporates         Weighting       A 004       Is subordinate to (disc.)         B 004       Is disc.supervisor of         A 005       Is subordinate to         B 005       Is subordinate to         B 005       Is subordinate to         B 005       Is subordinate to         B 007       Is described by         A 008       Holder         A 009       Successor         A 010       Substitute         A 011       Cost center assignment         A 012       Manages         B 038       Is a potential of         B 042       Interests and preferences         B 043       Is diske of         A 046       receives                                                                                                    | Name                           |            | BIUU2 Is line supervisor of         | - |
| Priority       B 003       Incorporates         Weighting       A 004       Is subordinate to (disc.)         B 004       Is disc.supervisor of         A 005       Is subordinate to         B 005       Is subordinate to         B 005       Is subordinate to         B 007       Is described by         A 008       Holder         A 009       Successor         A 011       Cost center assignment         A 012       Manages         B 038       Is a potential of         B 043       Is diske of         A 046       receives                                                                                                    |                                |            | A 003 Belongs to                    | ٦ |
| Weighting       A 004 Is subordinate to (disc.)         B 004 Is disc.supervisor of         A 005 Is subordinate to         B 007 Is described by         A 008 Holder         A 009 Successor         A 011 Cost center assignment         A 012 Manages         B 037 Designated as successor         B 038 Is a potential of         B 043 Is diske of         A 046 receives                                                                                                    | Priority                       |            | B 003 Incorporates                  |   |
| B 004       Is disc.supervisor of         A 005       Is subordinate to         B 005       Is supervisor of         B 007       Is described by         A 008       Holder         A 009       Successor         A 011       Cost center assignment         A 012       Manages         B 037       Designated as successor         B 038       Is a potential of         B 043       Is diske of         A 046       receives         A 046       receives                                                                                                    | Weighting                      |            | A 004 Is subordinate to (disc.)     |   |
| A 005 Is subordinate to<br>B 005 Is supervisor of<br>B 007 Is described by<br>A 008 Holder<br>A 009 Successor<br>A 010 Substitute<br>A 011 Cost center assignment<br>A 012 Manages<br>B 037 Designated as successor<br>B 038 Is a potential of<br>B 042 Interests and preferences<br>B 043 Is dislike of<br>A 046 receives<br>A 046 receives                                                                                                    |                                |            | B 004 Is disc.supervisor of         | - |
| B 005 Is supervisor of<br>B 007 Is described by<br>A 008 Holder<br>A 009 Successor<br>A 010 Substitute<br>A 011 Cost center assignment<br>A 012 Manages<br>B 037 Designated as successor<br>B 038 Is a potential of<br>B 043 Is dislike of<br>B 043 Is dislike of<br>A 046 receives<br>A 046 receives                                                                                                    |                                |            | A 005 Is subordinate to             |   |
| B 007 Is described by<br>A 008 Holder<br>A 009 Successor<br>A 010 Substitute<br>A 011 Cost center assignment<br>A 012 Manages<br>B 037 Designated as successor<br>B 038 Is a potential of<br>B 042 Interests and preferences<br>B 043 Is dislike of<br>A 046 receives<br>A 046 receives                                                                                                    |                                |            | B 005 Is supervisor of              |   |
| A 008 Holder<br>A 009 Successor<br>A 010 Substitute<br>A 011 Cost center assignment<br>A 012 Manages<br>B 037 Designated as successor<br>B 038 Is a potential of<br>B 042 Interests and preferences<br>B 043 Is dislike of<br>A 046 receives<br>A 046 receives                                                                                                    |                                |            | B 007 Is described by               |   |
| A 009 Successor<br>A 010 Substitute<br>A 011 Cost center assignment<br>A 012 Manages<br>B 037 Designated as successor<br>B 043 Is a potential of<br>B 043 Is dislike of<br>A 046 receives<br>A 046 receives                                                                                                    |                                |            | A 008 Holder                        |   |
| A 010 Substitute<br>A 011 Cost center assignment<br>A 012 Manages<br>B 037 Designated as successor<br>B 048 Interests and preferences<br>B 043 Is dislike of<br>A 046 receives<br>A 046 annication by                                                                                                    |                                |            | A 009 Successor                     |   |
| A 011 Cost center assignment<br>A 012 Manages<br>B 037 Designated as successor<br>B 038 Is a potential of<br>B 042 Interests and preferences<br>B 043 Is dislike of<br>A 046 receives<br>A 046 receives                                                                                                    |                                |            | A 010 Substitute                    |   |
| A 012 Manages<br>B 037 Designated as successor<br>B 038 Is a potential of<br>B 042 Interests and preferences<br>B 043 Is dislike of<br>A 046 receives<br>A 046 and cation by                                                                                                    |                                |            | A 011 Cost center assignment        |   |
| B 037 Designated as successor<br>B 038 Is a potential of<br>B 042 Interests and preferences<br>B 043 Is dislike of<br>A 046 receives                                                                                                    |                                |            | A 012 Manages                       |   |
| B 038 Is a potential of<br>B 042 Interests and preferences<br>B 043 Is dislike of<br>A 046 receives                                                                                                    |                                |            | B 037 Designated as successor       |   |
| B 042 Interests and preferences<br>B 043 Is dislike of<br>A 046 receives                                                                                                    |                                |            | B 038 Is a potential of             |   |
| B 043 Is dislike of<br>A 046 receives<br>A1048 Application by                                                                                                    |                                |            | B 042 Interests and preferences     |   |
| A 1046 receives                                                                                                    |                                |            | B 043 Is dislike of                 |   |
| AllAR Annication hy                                                                                                    |                                |            | A 046 receives                      |   |
|                                                                                                    |                                |            | A1048 Application by                | ٣ |
| 77 Entries found                                                                                                    |                                |            | 77 Entries found                    |   |

19. In the Type of Related object field, choose S Position from the drop down list.

| osition                       | N8291M0 Student/Non-V  | Vork Study                |
|-------------------------------|------------------------|---------------------------|
| lanning Status                | Active                 | ]                         |
| alid from                     | 04/10/2023 to 12/31/9  | 9999 & Change Information |
| Politionshing 01.C            | -1027207 1             |                           |
| Relacionships 015             | 510372971              |                           |
| Relationship type/relationshi | A 002                  |                           |
|                               |                        |                           |
| Related Object                |                        |                           |
| Type of related object        |                        |                           |
| ID of related object          | EG Exposure group      |                           |
| Abbreviation                  | H External person      | -                         |
| Neres                         | JF Job Family          |                           |
| Name                          | K Cost center          |                           |
|                               | O Organizational unit  |                           |
| Priority                      | OR Legal entity        | 33                        |
| Weighting                     | P Person               |                           |
|                               | PJ WBS element (proj   | ect)                      |
|                               | RO Requisition         | ement                     |
|                               | RR Requisition Request | (ISR)                     |
|                               | RY Responsibility      | · (1011)                  |
|                               | S Position             | <b>T</b>                  |

20. In the ID of related object field, enter the supervisor's position number.

| Position                       | N8291M0 Student/Non-Work Study                |
|--------------------------------|-----------------------------------------------|
| Planning Status                | Active                                        |
| Valid from                     | 04/10/2023 to 12/31/9999 & Change Information |
| Relationships 01 S             | 51037297 1                                    |
| Relationship type/relationship | A 002                                         |
| Robted Object                  |                                               |
| Type of related object         | S Position                                    |
| ID of related object           | 50106708                                      |
| Abbreviation                   |                                               |
| Name                           |                                               |
| Priority                       |                                               |
|                                |                                               |

21. Click Enter to populate other fields.

| Position                       | N8291M0    | Stud            | ent/No   | n-Work St    | udy  |                    |
|--------------------------------|------------|-----------------|----------|--------------|------|--------------------|
| Planning Status                | Active     |                 |          |              |      |                    |
| Valid from                     | 04/10/2023 | to              | 12/3     | 1/9999       | 66°  | Change Information |
|                                |            |                 |          |              |      |                    |
| Relationships 01 S 51          | 037297 1   |                 |          |              |      |                    |
| Relationship type/relationship | A          | 002             | Repor    | ts (line) to | 0    |                    |
|                                |            | ,               |          |              |      |                    |
| Related Object                 |            |                 |          |              |      |                    |
| Type of related object         | S          | Positio         | n        |              | •    |                    |
| ID of related object           | 5          | 010670          | 8        |              |      |                    |
| Abbreviation                   | P          | 0693 <b>M</b> 5 | i        |              |      |                    |
| Name                           | A          | dminist         | rative S | taff Office  | r IV |                    |
|                                |            |                 |          |              |      |                    |
|                                | _          | _               |          |              |      |                    |
| Priority                       |            |                 |          |              |      |                    |

22. Click the Save icon in the top left of the screen.

| 🖻 Create Relationships                          |                                |            |      |      |  |
|-------------------------------------------------|--------------------------------|------------|------|------|--|
| ି 💽 💽 🐨 🖓 🖓 😪 😒 🖓 👘 କି । ଥି ମିନ୍ଦ୍ର ମିଳ 🖉 🖓 🖳 🐨 |                                |            |      |      |  |
| P. Create Relationships                         |                                |            |      |      |  |
| 🔉 🔓 🚺 🧟 Allowed relationships                   |                                |            |      |      |  |
|                                                 | Position                       | N8291M0    | Stud | lent |  |
| Find by                                         | Planning Status                | Active     |      |      |  |
| 🔻 🚨 Position                                    | Valid from                     | 04/10/2023 | to   | 1:   |  |
| • 🛗 Search Term                                 |                                |            |      |      |  |
| • 🕅 Structure Search                            | Relationships 01 S 51          | 037297 1   |      |      |  |
|                                                 | Relationship type/relationship | A          | 002  | Re   |  |
|                                                 | Related Object                 |            |      |      |  |

23. Click Yes on the pop up window.

| 🖲, Create Relationships        |                                               |  |  |  |  |  |
|--------------------------------|-----------------------------------------------|--|--|--|--|--|
| 🔉 🕼 i 🔝 🛛 🐼 Allowed i          | relationships                                 |  |  |  |  |  |
| Position                       | N8291M0 Student/Non-Work Study                |  |  |  |  |  |
| Planning Status                | Active                                        |  |  |  |  |  |
| Valid from                     | 04/10/2023 to 12/31/9999 & Change Information |  |  |  |  |  |
|                                |                                               |  |  |  |  |  |
| Relationships 01 S 510         | 037297 1                                      |  |  |  |  |  |
| Relationship type/relationship | 🖻 Relationships Create 🛛 🗙                    |  |  |  |  |  |
|                                |                                               |  |  |  |  |  |
| Related Object                 | Previous record will be delimited at end. Do  |  |  |  |  |  |
| Type of related object         | you want to save?                             |  |  |  |  |  |
| ID of related object           |                                               |  |  |  |  |  |
| Abbreviation                   | Mar Mar Mar Canad                             |  |  |  |  |  |
| Name                           | Tes No Cancer                                 |  |  |  |  |  |
|                                |                                               |  |  |  |  |  |
| Priority                       |                                               |  |  |  |  |  |
|                                |                                               |  |  |  |  |  |

24. You will be taken back to the main PP01 screen and it will say Record created in the bottom left of the screen.

| Maintain Object                                                            |             |              |                           |         |        |                                                                                                    |        |                                               |       |               |
|----------------------------------------------------------------------------|-------------|--------------|---------------------------|---------|--------|----------------------------------------------------------------------------------------------------|--------|-----------------------------------------------|-------|---------------|
| 🌶   🗅 🥒 🛷 🗈 🖑 📅   🧟 🥕                                                      |             |              |                           |         |        |                                                                                                    |        |                                               |       |               |
|                                                                            |             |              |                           |         |        |                                                                                                    |        |                                               |       |               |
|                                                                            |             |              |                           |         |        |                                                                                                    |        |                                               |       |               |
| Find by                                                                    |             |              | Diama and a               | 01.0    |        |                                                                                                    |        |                                               |       |               |
| Postion     M Search Term                                                  |             | Plan Version | S Position                |         |        | -                                                                                                    |        |                                               |       |               |
|                                                                            |             | Object type  |                           |         |        | •                                                                                                    |        |                                               |       |               |
| - IN structure search                                                      |             |              | Object ID                 | 51037   | 297    | Student/M                                                                                                    | Non-W  | ork Study                                     |       |               |
|                                                                            |             |              | Object abbr.              | N8291M0 |        |                                                                                                    |        |                                               |       |               |
|                                                                            |             |              |                           |         |        |                                                                                                    |        |                                               |       |               |
|                                                                            |             |              | Active                    | lanned  | Submit | ted A                                                                                                    | nnrove | d Rejected                                    |       |               |
|                                                                            |             |              |                           |         |        |                                                                                                    |        |                                               |       |               |
|                                                                            |             |              | Infotype Name             |         |        | S.,                                                                                                    |        | Time period                                   |       |               |
|                                                                            |             |              | Object                    | Object  |        |                                                                                                    |        | Period                                        |       |               |
| Name Code                                                                  | ID          |              | Relationships             |         |        | 1                                                                                                    | Ŧ      | <ul> <li>From 04/10/2023 to 12/31/</li> </ul> |       |               |
| <ul> <li>Office of Techn 40420</li> </ul>                                  | O 31000851  | *            | Description               |         |        |                                                                                                    |        | OTeday                                        |       | Current wook  |
| <ul> <li>MAG Resonance 40828</li> </ul>                                    | O 31002400  | -            | Department/Chaff          |         |        |                                                                                                    |        | Oroday                                        |       | current week  |
| <ul> <li>Sr. Assoc VP - F40400</li> </ul>                                  | O 30000094  |              | Department/Stan           |         |        |                                                                                                    |        | ) All                                         | 00    | Current month |
| <ul> <li>Undergraduate 40115</li> </ul>                                    | O 3000082   |              | Planned Compensation      |         |        |                                                                                                    |        | OFrom curr.dat                                | e OL  | .ast week     |
| <ul> <li>Fiscal Affairs 40120</li> </ul>                                   | O 3000083   |              | Vacancy                   |         |        |                                                                                                    |        | <ul> <li>To current data</li> </ul>           | ite 🔾 | ast month     |
| Electron Mici P0125M7                                                      | S 50103289  |              | Acct. Assignment Features |         |        | <ul> <li>Image: A start of the start of the start of</li></ul> |        |                                               | 00    | Current Year  |
| <ul> <li>Administrativ P0693M5</li> </ul>                                  | \$ 50106708 |              | Authorities/Resources     |         |        |                                                                                                    |        |                                               |       |               |
| <ul> <li>Administrativ C0012M9</li> </ul>                                  | 5 50106/14  |              | Work Schedule             |         |        |                                                                                                    | -      | Mil Cala                                      |       |               |
| <ul> <li>Administrative C0012M0</li> </ul>                                 | P 20061105  |              | Employee Group/Subgroup   |         |        |                                                                                                    | Ŧ      | ( <u> </u>                                    |       |               |
| Administrative Coolising                                                   | 5 J0100/15  |              |                           |         |        |                                                                                                    |        |                                               |       |               |
| Berearch Ad A0062M2                                                        | S 50106716  |              |                           |         |        |                                                                                                    |        |                                               |       |               |
| <ul> <li>Administrativ P0232M5</li> </ul>                                  | 5 50108478  |              |                           |         |        |                                                                                                    |        |                                               |       |               |
| · 89. Michele M Schlake                                                    | P 20010036  |              |                           |         |        |                                                                                                    |        |                                               |       |               |
| Administrativ C0013M9                                                      | \$ 50129726 |              |                           |         |        |                                                                                                    |        |                                               |       |               |
| <ul> <li>Student/NorN8291M0</li> </ul>                                     | S 51037297  |              |                           |         |        |                                                                                                    |        |                                               |       |               |
| <ul> <li>Student/NorN8291M0</li> </ul>                                     | S 51037298  |              |                           |         |        |                                                                                                    |        |                                               |       |               |
| Budget Anal P0240M5                                                        | S 51039552  |              |                           |         |        |                                                                                                    |        |                                               |       |               |
| Temporary 1N6945M0                                                         | S 51044622  |              |                           |         |        |                                                                                                    |        |                                               |       |               |
| <ul> <li>Post-Doctor N8221M0</li> </ul>                                    | S 51044853  |              |                           |         |        |                                                                                                    |        |                                               |       |               |
| <ul> <li>Post-Doctor N8221M0</li> </ul>                                    | S 51044881  |              |                           |         |        |                                                                                                    |        |                                               |       |               |
| <ul> <li>Temporary 1N6945M0</li> </ul>                                     | S 51046095  |              |                           |         |        |                                                                                                    |        |                                               |       |               |
| <ul> <li>Temporary PN5123M5</li> </ul>                                     | S 51047284  |              |                           |         |        |                                                                                                    |        |                                               |       |               |
| <ul> <li>Graduate Re N8251M0</li> </ul>                                    | 5 51048634  |              |                           |         |        |                                                                                                    |        |                                               |       |               |
| <ul> <li>Student/NorN8291M0</li> <li>UD Chaffing ( 01 Chaffing)</li> </ul> | 5 51050463  |              |                           |         |        |                                                                                                    |        |                                               |       |               |
| <ul> <li>HK Stamng 1C1678M9</li> <li>Creducts Do N0251M0</li> </ul>        | 5 51052126  |              |                           |         |        |                                                                                                    |        |                                               |       |               |
| <ul> <li>Graduate Ke N8251MU</li> <li>Epoperated 840120</li> </ul>         | 5 51052610  |              |                           |         |        |                                                                                                    |        |                                               |       |               |
| <ul> <li>Sponsored P40130</li> <li>UKPE Loop N40113</li> </ul>             | 0 21006475  |              |                           |         |        |                                                                                                    |        |                                               |       |               |
| Cancer Rese 40114                                                          | 0 31006476  |              |                           |         |        |                                                                                                    |        |                                               |       |               |
| Cardiovascuk 40116                                                         | 0 31006477  |              |                           |         |        |                                                                                                    |        |                                               |       |               |
| Energy Rese 40117                                                          | 0 31006478  | Ŧ            |                           |         |        |                                                                                                    |        |                                               |       |               |
|                                                                            | 0 01000.70  |              |                           |         |        |                                                                                                    |        |                                               |       |               |